# 輸入貨物 DOレス処理申込 マニュアル

# Mar. 2024

# AS ONE, WE CAN.

Copyright © Ocean Network Express Pte. Ltd. All Rights Reserved

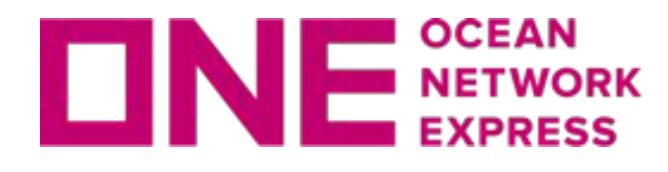

## DOレス処理申込画面について

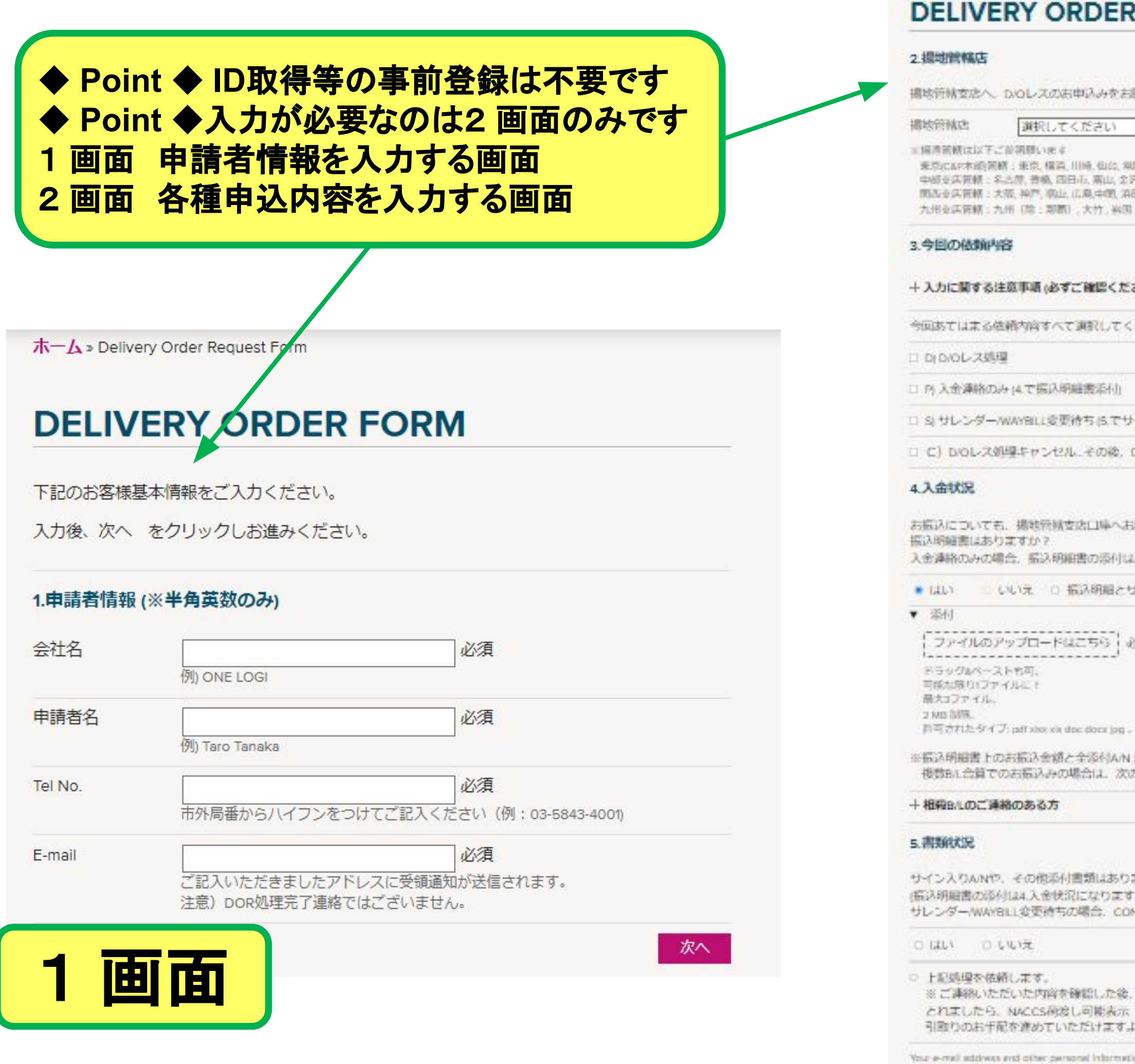

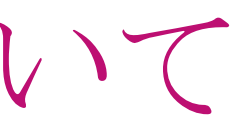

| DELIVE                                                 | ERY ORDER                                                                                | FORM                                                                                    |                                                                              |                                                                                  |
|--------------------------------------------------------|------------------------------------------------------------------------------------------|-----------------------------------------------------------------------------------------|------------------------------------------------------------------------------|----------------------------------------------------------------------------------|
| 2.损地管辖店                                                |                                                                                          |                                                                                         |                                                                              | っ両両                                                                              |
| <b>相地符林支出</b> へ                                        | 、DIOLスのお申込みをお願                                                                           | NU.Z.F.                                                                                 |                                                                              |                                                                                  |
| 構物管核店                                                  | 選択してください                                                                                 | <b>∨</b> ]∂#                                                                            |                                                                              |                                                                                  |
| ※福州派朝住以半<br>来忘亡42年末前3<br>中部支兵管朝:<br>第五支兵管朝:<br>九州支兵管朝: | こか初期います<br>系統:東京,福高,田崎,仙山,泉原<br>糸古原,香橋,四日石,高山,奈沢<br>大阪,裕門,南山,山泉中間,洛田<br>九州(除:郭衢),大竹,裕田,  | 1959、古马、家岛、平和泉、宝泉、太田、八戸、<br>- 致間<br>L 菊末、青粱、赤鳥<br>西山、平緑、平開                              | 语词, 大松湾, 清田                                                                  |                                                                                  |
| 3.今回の低頼                                                | 内容                                                                                       |                                                                                         |                                                                              |                                                                                  |
| + 入力に関する                                               | は京市頃(必ずご確認くださ                                                                            | CN .                                                                                    |                                                                              |                                                                                  |
| 今回あてはまる                                                | 値積内容すべて調 <mark>駅し</mark> てくた                                                             | Sau.                                                                                    |                                                                              |                                                                                  |
| D D/D/0L-28                                            | ug .                                                                                     |                                                                                         |                                                                              |                                                                                  |
| □ Pi 入金連絡α                                             | Date (4.で振込明編書添付)                                                                        |                                                                                         |                                                                              |                                                                                  |
| □ \$\サレンダ-                                             | -WAYBILL変更待ちらてサー                                                                         | (ン入りANI添付)                                                                              |                                                                              |                                                                                  |
|                                                        | 3099キャンセル、その後、ロ                                                                          | 心レス領導所必要な場合は改めてお中                                                                       | し込みをお願いします。                                                                  |                                                                                  |
| 4.入金状况                                                 |                                                                                          |                                                                                         |                                                                              |                                                                                  |
| お振込について<br>振込明編書はあ<br>入金連絡のみの                          | も、携地管理支店口座へお練<br>りますか?<br>場合、振込明細書の添付は。                                                  | 払いします。<br>6周です。                                                                         |                                                                              |                                                                                  |
| • Idlo - 10                                            | いいえ ○ 振込明細とせ                                                                             | イン入りAN書類を同時添付されるお                                                                       | \$43                                                                         |                                                                                  |
| ▼ 添付                                                   |                                                                                          |                                                                                         |                                                                              |                                                                                  |
| ファイルの                                                  | アップロードはこちら 一級                                                                            | я                                                                                       |                                                                              |                                                                                  |
| ドラック&ペー<br>可能な用り(フ)                                    | ストも可。<br>アイルにす                                                                           |                                                                                         |                                                                              |                                                                                  |
| 最大コファイル                                                | 5 / 1 / 2 / 2 / 2 / 2 / 2 / 2 / 2 / 2 / 2                                                |                                                                                         |                                                                              |                                                                                  |
| 2 MB 608。<br>許可されたシィ                                   | $f\mathcal{T}$ : pdf xiss via doc docs [og .                                             |                                                                                         |                                                                              |                                                                                  |
| ※信込明編書上<br>複数BA合算で                                     | のお振込金額と全添付AN上<br>でのお振込みの場合は、次の                                                           | の金額が一致するかご確認をお願いい<br>画面で該当时、全ての情報をご入力願                                                  | ्रा. क.<br>श्रा. क.                                                          |                                                                                  |
| + 相殺Bへのごう                                              | 連絡のある方                                                                                   |                                                                                         |                                                                              |                                                                                  |
| 5.書類状況                                                 |                                                                                          |                                                                                         |                                                                              |                                                                                  |
| 5-122 DANT                                             | や、その他添付言類はありま                                                                            | TTTT ?                                                                                  |                                                                              |                                                                                  |
| (描述明編書の語<br>サレンダー/WA                                   | 5付は4.入金状況になります。<br>YBLL変更待ちの場合、CON                                                       | 」<br>SGNEEの社判とサイン入りAN部付け                                                                | @ज्ञेतरूक.                                                                   |                                                                                  |
| o lati o                                               | UUN <del>X</del>                                                                         |                                                                                         |                                                                              |                                                                                  |
| <ul> <li>上記処理を使<br/>※ご連絡いた<br/>とれましたら</li> </ul>       | b柄します。<br>ただいた内容を確認した後、<br>5、NACCS何度し可能表示「                                               | 処理を進めさせていただきます。各種<br>Y」が反映されます。 必ずお客様にて                                                 | Refilicはお時間語載すること<br>NACCS術度し可能表示「Y」で                                        | 予めご了承認います。 各種確認が<br>となっていることをご確認の上質物                                             |
| 5180051                                                | ド心を進めていたたけますよ                                                                            | つた時いします。                                                                                |                                                                              |                                                                                  |
| Your e-meil addive<br>emure confidentle<br>○ 私の個人情報    | us and other personal informatio<br>ality of your information and the o<br>船の収集と利用を承諾します | r are used only for the purpose of respond<br>presents of your message. Usage of your p | ing to your queries. Obern Network<br>enoted Information is further guilling | Express still take reasonable steps to<br>ed in our Privacy Policy Terms of Use. |
|                                                        |                                                                                          |                                                                                         |                                                                              | MAX SUBAT                                                                        |

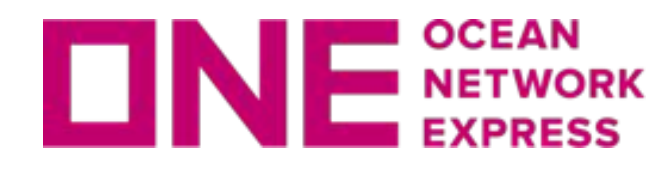

申請画面への入り方

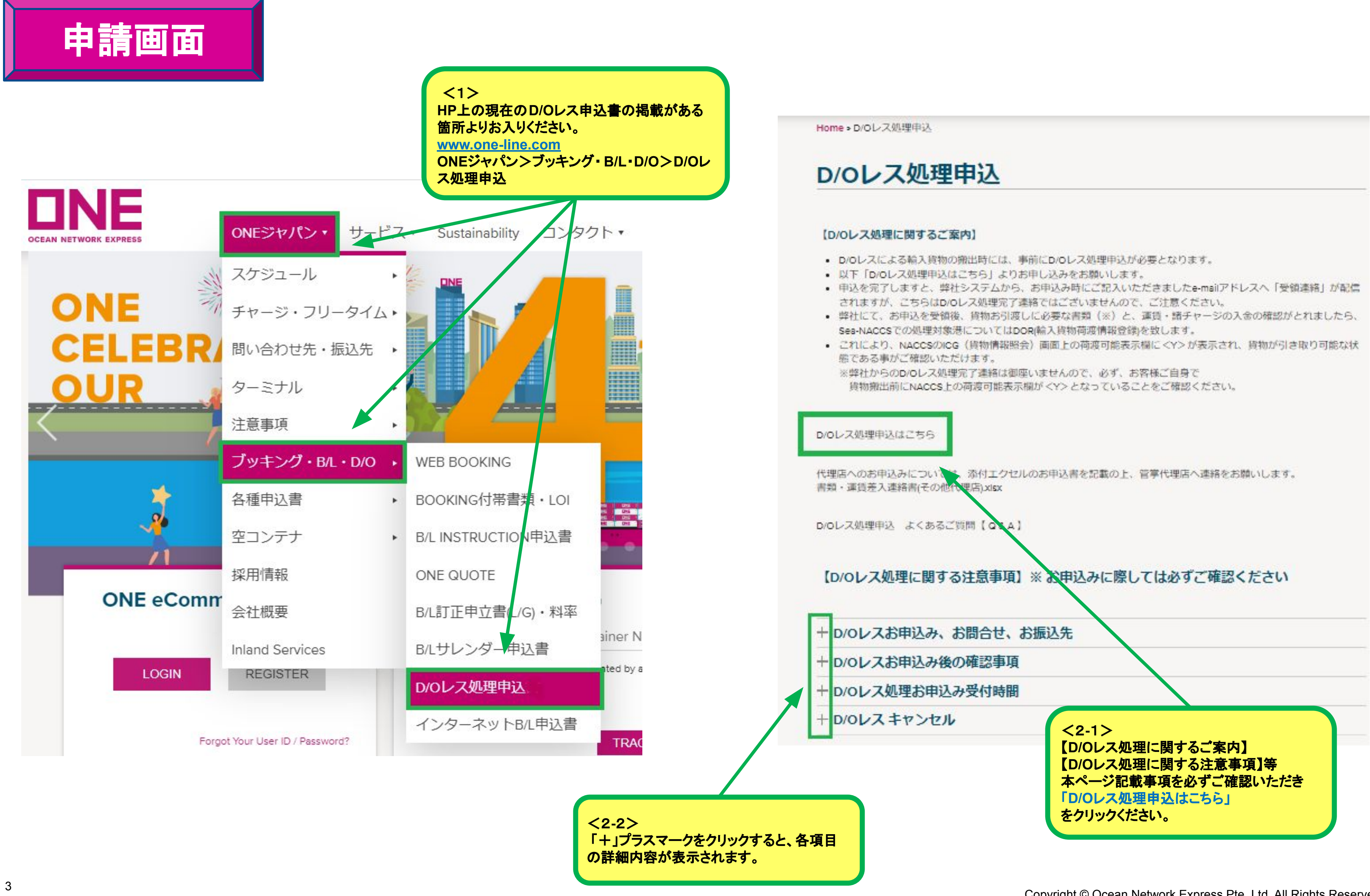

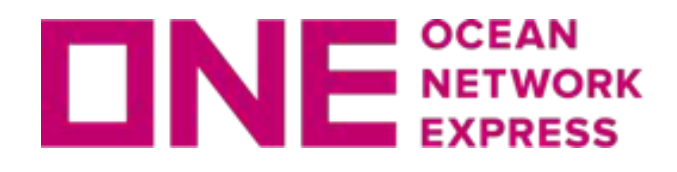

申請者情報の入力・依頼内容の入力

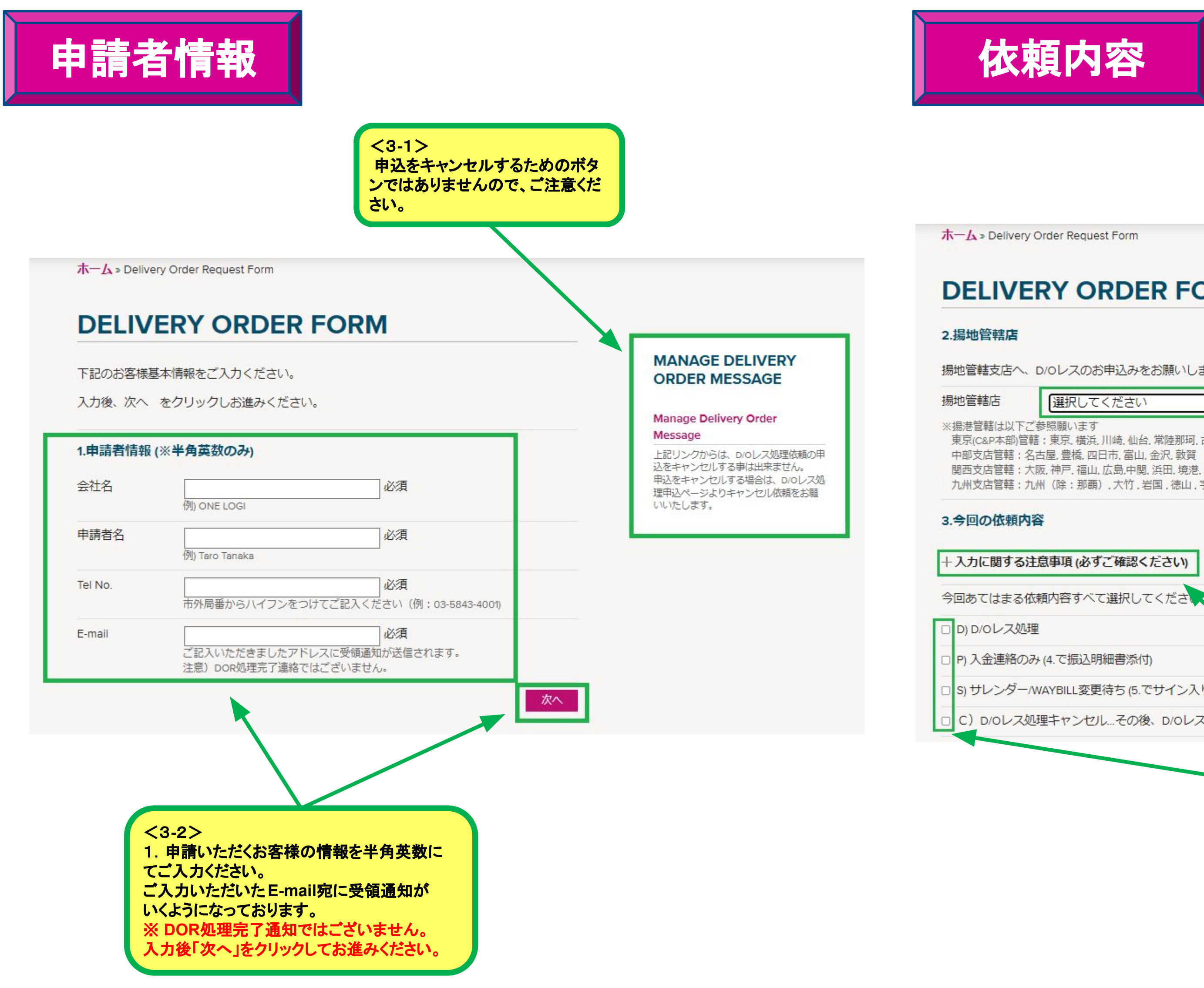

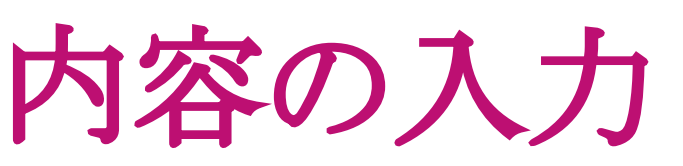

## **DELIVERY ORDER FORM**

揚地管轄支店へ、D/Oレスのお申込みをお願いします。 ✔ 必須 東京(C&P本部)管轄:東京, 橫浜, 川崎, 仙台, 常陸那珂, 古江, 鹿島, 宇都宮, 坂東, 太田, 八戸, 盛岡, 大船渡, 酒田 関西支店管轄:大阪,神戸,福山,広島,中関,浜田,境港,舞鶴,徳島 九州支店管轄:九州(除:那覇),大竹,岩国,徳山,宇部, S) サレンダー/WAYBILL変更待ち (5.でサイン入りA/N添付) C) D/Oレス処理キャンセル...その後、D/Oレス処理が必要な場合は改めてお申、込みをお願いします。 <4> 2. 揚地管轄店をご選択ください。 これにより管轄受渡へ申請が届きます。 3. 依頼内容にあてはまる項目すべてに 「ノ」を入れてください。 ※「+入力に関する注意事項」は「+」プラス マークをクリックして内容をご確認願います。

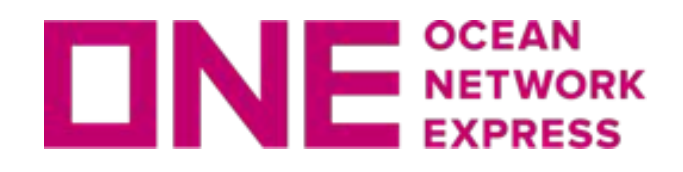

# 各種処理依頼内容の情報入力

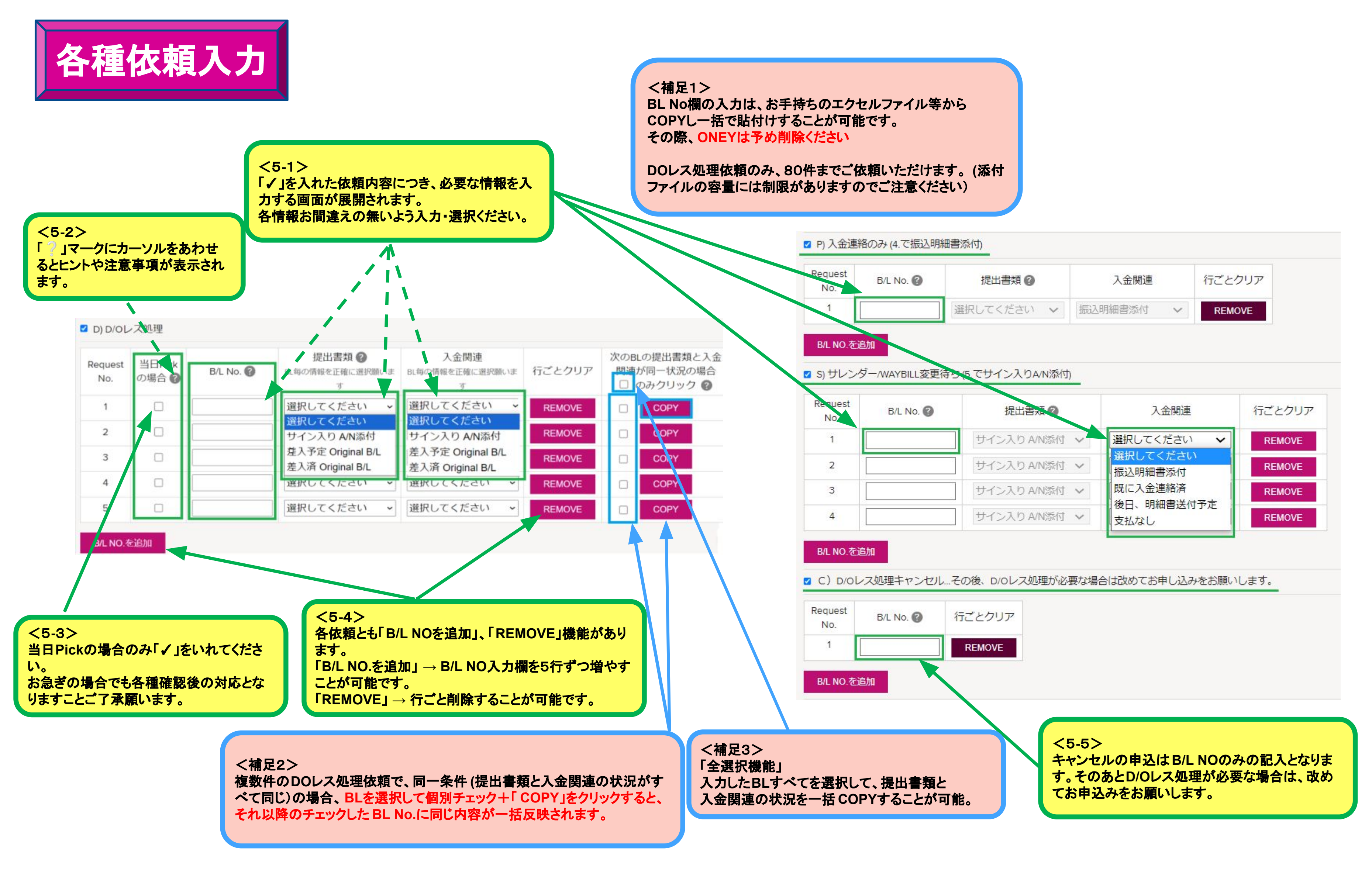

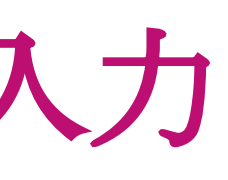

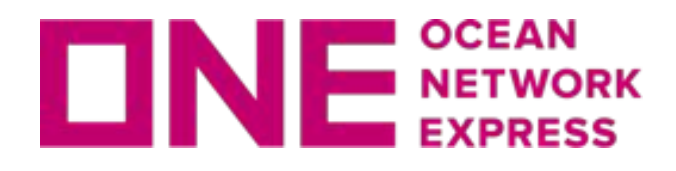

入金状況·相殺B/L·書類状況連絡

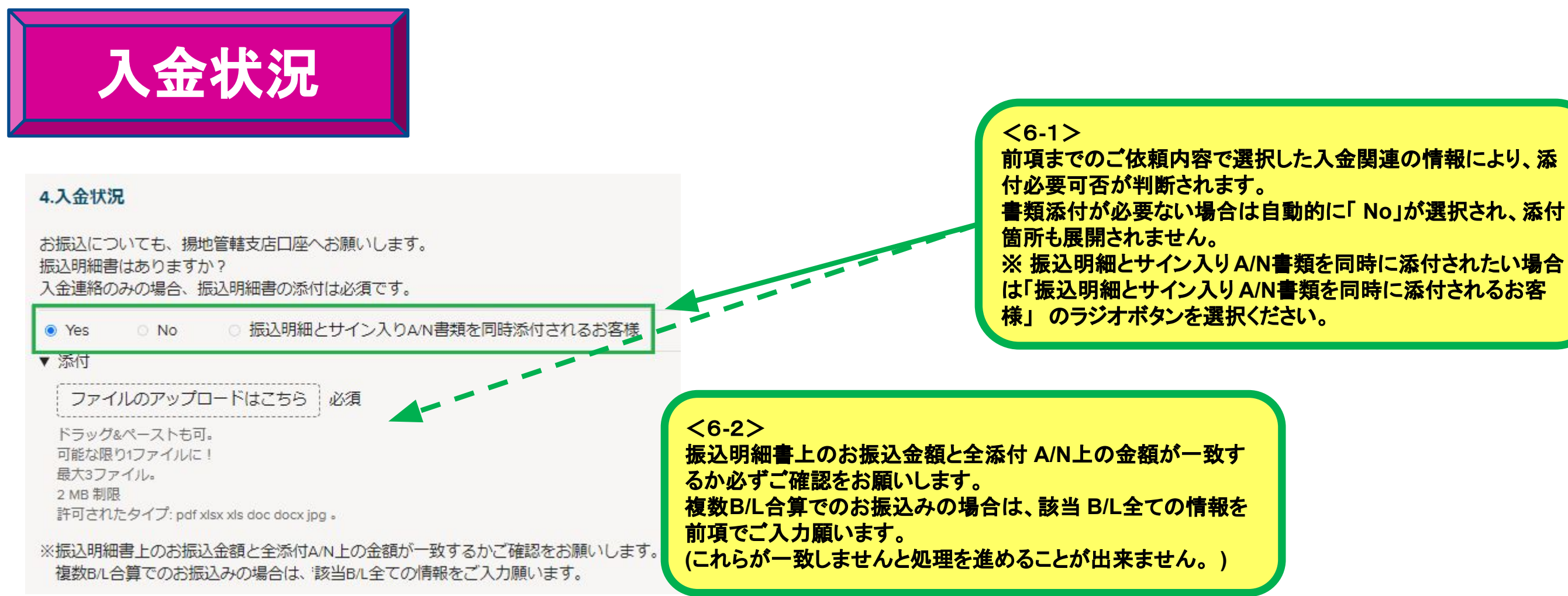

<7>

相殺B/Lのご連絡がある方は 「+相殺B/Lのご連絡のある方」の「+」をクリックし て連絡事項入力箇所を開いて下さい。 ※相殺はご入金された時の通貨となります。

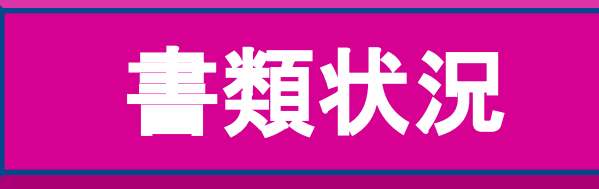

| 5. 香知认况 |      | <del>[]</del> 비즈 | M_B  | 200 |
|---------|------|------------------|------|-----|
|         | 5.   | 57E              | 45   | iπ. |
|         | ···· |                  | 11.1 | ~~  |

サイン入りA/Nや、その他添付書類はありますか? (振込明細書の添付は4.入金状況になります。) サレンダー/WAYBILL変更待ちの場合、CONSIGNEEの社判とサイン入りA/N添付が必須です。

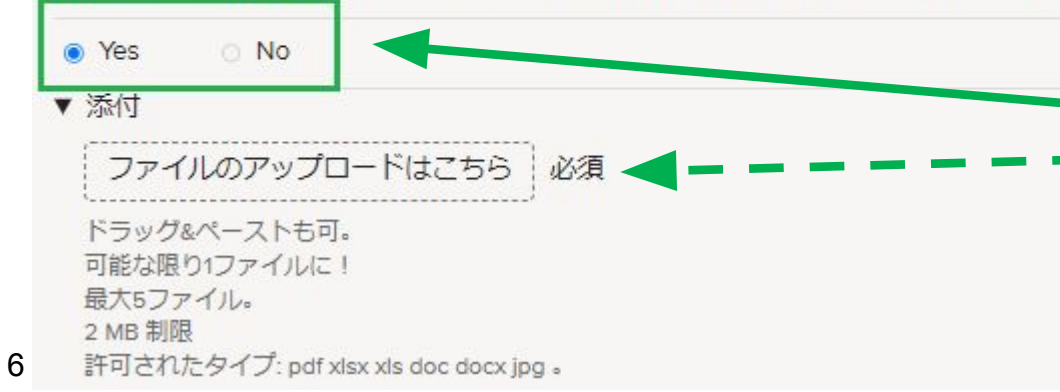

<8> 前項までのご依頼内容で選択した書類関連の情報によ り添付必要可否が判断されます。 書類添付が必要ない場合は自動的に「No」が選択され 添付箇所も展開されません。

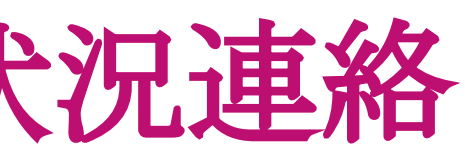

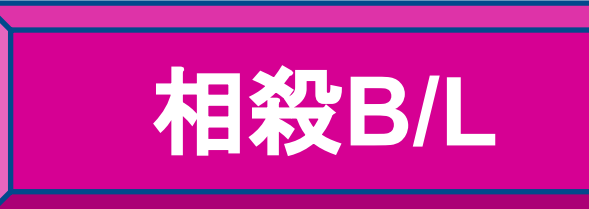

| 相殺額        | 選択してください・                    |
|------------|------------------------------|
|            | 注意)相殺時は入金時の通貨での相殺に限 選択してください |
| 相殺元B/L No. |                              |
|            | 複数BrLを申請される方はこちらをクリック        |
| B/L NO.を追加 |                              |
| 相殺先B/L No. | REMOVE                       |
|            | 複数B/Lを申請される方はこちらをクリック        |
| B/L NO.を追加 |                              |
| 弊计招当者(任音)  |                              |

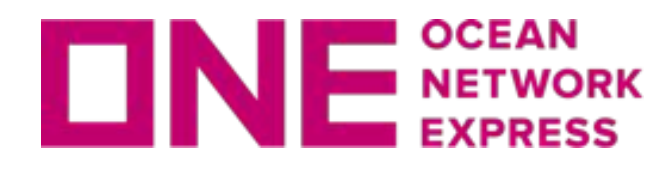

最終確認 & 申請·受領通知

<10>

最終確認&申請

## <9>

申込内容が正しいかご確認いただき、問題なければ 個人情報の収集と利用についてもご確認いただき チェックを入れ「SUBMIT」をクリックしてください。

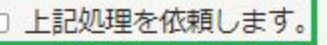

こ関して

※ ご連絡いただいた内容を確認した後、処理を進め とれましたら、NACCS荷渡し可能表示「Y」が反映 引取りのお手配を進めていただけますようお願いし

Your e-mail address and other personal information are used of ensure confidentiality of your information and the contents of □ 私の個人情報の収集と利用を承諾します

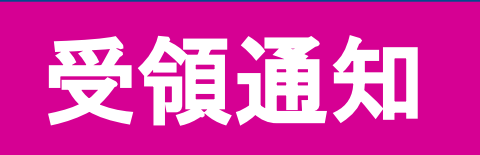

【ONE】D/Oレス関連のご依頼を受領しました。

|                                                                    | 中公情報のE-mail アトレス死届さます。<br>ご入力いただいた内容はエクセル化され<br>添付されていた場合は、そちらも添付さ<br>※受領通知はDOR処理完了連絡では | ,<br>い、また書類?<br>れます。<br>.ありません。 |
|--------------------------------------------------------------------|-----------------------------------------------------------------------------------------|---------------------------------|
| <b>接</b>                                                           | 基本情報                                                                                    |                                 |
| ありがとうございます。下記、D/Oレスに関するご依頼を受領                                      |                                                                                         |                                 |
| しました。<br>(Received D/O application below)                          | 気住名 中非来々 クロー・・・・・・・・・・・・・・・・・・・・・・・・・・・・・・・・・・・・                                        | _                               |
|                                                                    | 中請者名                                                                                    | =                               |
| instruction<br>*ご連絡いただいた内容を確認した後、処理を進めさせていただきます。                   | Tel No.                                                                                 |                                 |
| NACCSでの処理対象港につきましては、貨物お引取り前にNACCS上での <y> 立て確認をお</y>                | E-mail                                                                                  |                                 |
| いします。<br>(門司/博多につきましては各港湾ターミナルシステムへの信報登録後の処理となります)                 |                                                                                         |                                 |
|                                                                    | 揚げ地管轄店                                                                                  |                                 |
| tails)<br>社名                                                       | 入金状況 なし                                                                                 |                                 |
|                                                                    | <b>書類状況</b> なし                                                                          |                                 |
| 者名                                                                 |                                                                                         |                                 |
| Tel No.                                                            | 次の処理を依頼します。                                                                             |                                 |
| Email                                                              | 依頼内容                                                                                    |                                 |
| If you want to delete this D/D message, please click here.         | Request No. 当日Pickの場合                                                                   | 依頼内容                            |
| 本件に関するお問い合わせ先                                                      | D-1                                                                                     | DO<br>DO<br>L<br>ス<br>処理        |
| NEジャパン                                                             |                                                                                         | 000777291                       |
| i語込みに関して                                                           | 本件に関するお問い合わせ先                                                                           |                                 |
|                                                                    |                                                                                         |                                 |
| all is generated automatically, please do not reply to this email. |                                                                                         |                                 |

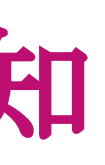

| かさせていただきます。各種確認にはお時間頂戴すること予めご了承願います。 各種確認が<br>Rされます。 必ずお客様にてNACCS荷渡し可能表示「Y」となっていることをご確認の上貨物<br>/ます。                                                                                                    |  |
|----------------------------------------------------------------------------------------------------|--|
| only for the purpose of responding to your queries. Ocean Network Express will take reasonable steps to<br>your message. Usage of your personal information is further outlined in our <b>Privacy Policy/Terms of Use</b> . |  |
| 前へSUBMIT                                                                                                    |  |

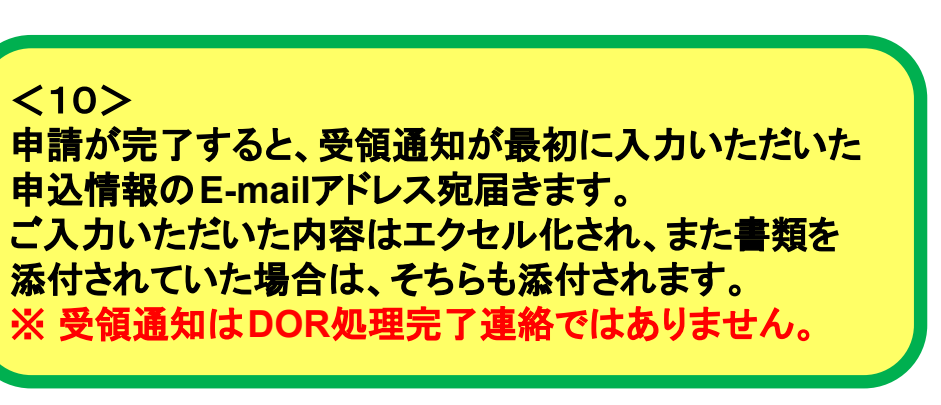

| X0000000000X | 差入済 Original B/L | 支払なし | 5 |
|--------------|------------------|------|---|
| B/L No.      | 提出書類             | 入金関連 |   |
|              |                  |      |   |
|              |                  |      |   |
|              |                  |      |   |
|              |                  |      |   |
|              |                  |      |   |
|              |                  |      |   |
|              |                  |      |   |
|              |                  |      |   |
|              |                  |      |   |
|              |                  |      |   |
|              |                  | 1    |   |
|              |                  |      |   |

# Thank you !!

www.one-line.com

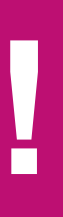

Copyright © Ocean Network Express Pte. Ltd. All Rights I